## <u> プロダクトキー置換手順 < Windows Server 2012 ></u>

1) 画面右側の[チャーム] [検索]をクリックします。

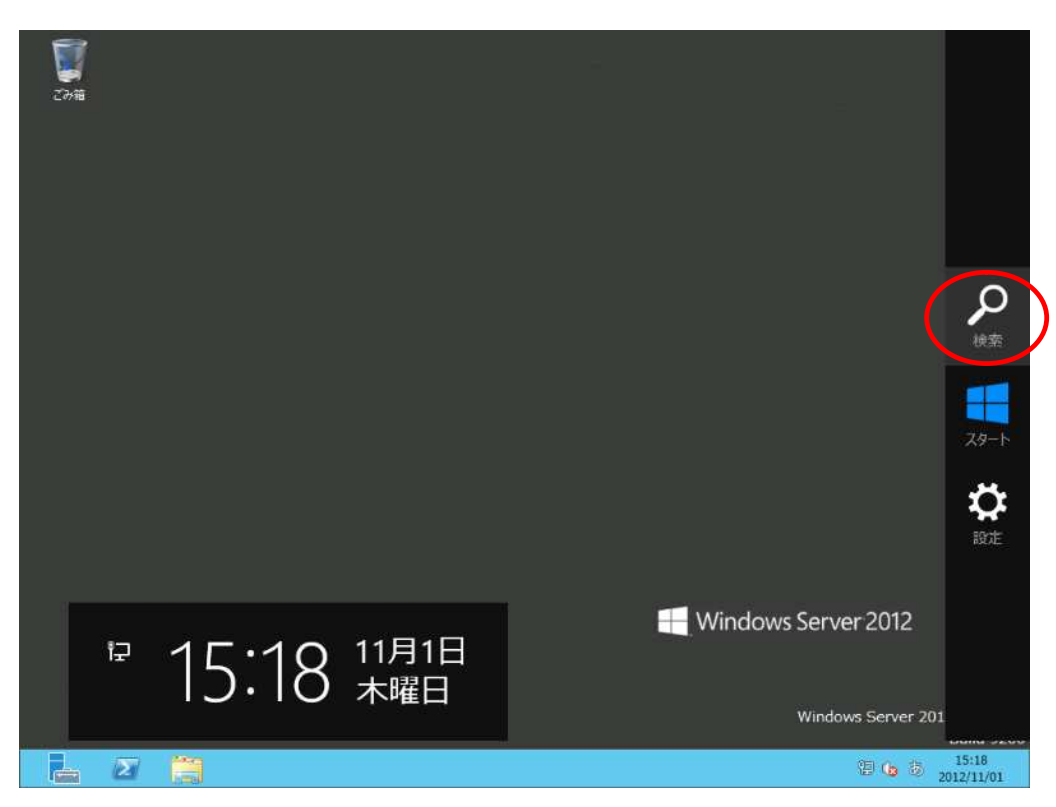

2) 次の画面が表示されます。アプリに「slui.exe 0x3」を入力します。

| アプリ               |                                               | 検索<br><sup>アプリ</sup>           |  |
|-------------------|-----------------------------------------------|--------------------------------|--|
| Internet Explorer | Windows アクセサリ                                 | Windows 随j                     |  |
| デスクトップ            | Windows Server<br>パックアップ                      | ₩ <sup>11</sup>                |  |
|                   | ころ ステップ記録ツール                                  | 🥶 スクリ- 陀 <sup>設定</sup>         |  |
|                   | 電車                                            | אירי 📔 דירוא                   |  |
|                   | <b>1</b> 01                                   | Windows シス 🔁 Internet Explorer |  |
|                   | <b>/</b> // / / / / / / / / / / / / / / / / / | Vinde<br>Power                 |  |
|                   | リモート デスクトップ<br>接続                             | 10X                            |  |
|                   | ঢ়৾৾৽ঢ়৾৾৻৽৾৾৾                                | 管理》                            |  |
|                   |                                               | ואדב 🔤                         |  |
|                   |                                               |                                |  |
|                   |                                               |                                |  |

3) 画面左側の「slui.exe 0x3」をクリックします。

| アプリ "slui.exe 0x3"の結果 | 検索<br>アフリ<br>slui.exe 0x3 × p |
|-----------------------|-------------------------------|
|                       | 更 <sup>771</sup> 1            |
|                       | 20 設定 0                       |
|                       | 7ד-11 0                       |
|                       | Internet Explorer             |
|                       |                               |
|                       |                               |
|                       |                               |
|                       |                               |
|                       |                               |

4) プロダクトキーを入力し、[ライセンス認証(A)]をクリックします。

| <b>2</b> 79箱 |                                                                                                    |                                  |
|--------------|----------------------------------------------------------------------------------------------------|----------------------------------|
|              | Windows のライセンス認証                                                                                                    |                                  |
|              | Windows のライセンス認証を行うためのプロダクト キーの入力                                                                                   |                                  |
|              | プロダクトキーは、Windows DVD が入っていた幅か、Windows 購入時の電子メールに掲載されています。Windows のう<br>イセンス認証用のプロダクトキーを入力するには、管理者としてサインインする必要があります。 |                                  |
|              | プロダクトキーは次のような形式です:                                                                                                  |                                  |
|              | 7⊐99≻≄: xxxxxx-xxxxxx-xxxxxx-xxxxxx                                                                                 |                                  |
|              | 7097h ∓−(P)                                                                                                    |                                  |
|              | ススススス・ススススス・ススススス・ススススス・ススススス<br>第四点の上手一が検証されました。準備ができたら、次に進んでくがさい                                                  |                                  |
|              | プライバシーに関する声明をオンラインで読む                                                                                               |                                  |
|              | 「ライセンス認証(A)」 キンセル                                                                                                   | 012                              |
|              |                                                                                                    |                                  |
| 11 - 21 - 21 | Windows Se                                                                                                    | rver 2012 Standard<br>Build 9200 |
| 2            | 984 🐥 📙                                                                                                    | a (15:22<br>2012/11/01           |

5) 次の画面が表示されるので[閉じる]をクリックします。

| <b>[</b> ]<br>ごみ箱 |                          |                                               |                                                        |                       |                                        |
|-------------------|--------------------------|-----------------------------------------------|--------------------------------------------------------|-----------------------|----------------------------------------|
|                   | o swi                    | ndows のうイヤンス認証                                |                                                        | ×                     |                                        |
|                   | cne                      | 完了です。                                         |                                                        |                       |                                        |
|                   |                          |                                               |                                                        | MUS 012               |                                        |
|                   |                          |                                               |                                                        | Windows Server        | 2012 Standard<br>Build 9200<br>3 15:23 |
| EXF               | インターネ<br>アプリで「s<br>からライセ | ット接続環境で<br>slui 」と入力し <sup>-</sup><br>ンス認証を実施 | はないときは、次のエラー<br>C <enter>キーを押し、ラ・<br/>這してください。</enter> | 画面が表示されます<br>イセンス認証画面 | ۶.                                     |
|                   |                          | 🔘 🔻 Windows のライセ                              | 心ス認証                                                   |                       | ×                                      |
|                   |                          | Windows のライセン<br>ライセンス認証の                     | ノス認証手続きを行うことができませんでした<br>その他の方法を調べるには、コントロール パネルに移動して  | ください。                 |                                        |
|                   |                          | エラー コード:<br>エラーの説明:                           | 0x80072EE7<br>サーバー名またはアドレスは解決されませんでした                  |                       |                                        |
|                   |                          |                                               |                                                        | 58C                   | 18                                     |

以上でプロダクトキーの置換は完了です。

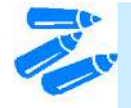

コマンドプロンプトでプロダクトキーの置換を実行するときは次の手順を参照下さい。

1)管理者権限のコマンドプロンプトで次のコマンドを入力し、<Enter>キーを押します。

ヒント

C:¥Users¥administrator>sImgr -ipk <COA ラベルのプロダクトキー>

2)ライセンス認証が完了しているか確認します。 次のコマンドを入力し、<Enter>キーを押します。

C:¥Users¥administrator>**slui** 

【インターネットに接続している場合】 インターネット経由でライセンス認証を行います。 次のコマンドを入力し、<Enter>キーを押します。

C:¥Users¥administrator>slmgr –ato

以上で完了です。

【インターネットに接続していない場合】 1)電話でライセンス認証を行います。

次のコマンドを入力し、<Enter>キーを押します。

C:¥Users¥administrator>slmgr -dti

2) ライセンス認証を行うためのインストール ID を取得します。

%systemroot%¥system32¥sppui¥phone.inf を参照し、マイクロソフト ライセンス認証窓口の電話番号を確認します。

3)マイクロソフト ライセンス認証窓口に電話し、インストール ID を知らせます。 受け取った確認 ID を次のコマンドを入力し、 < Enter > キーを押します。

C:¥Users¥administrator>slmgr -atp <確認 ID>

以上で完了です。